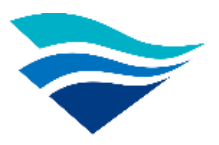

# 交通部航港局

### MTNet 2.0 使用手册

航安業務管理系統 引水人監理子系統 不適用強制引水申請

# 章節目錄

| 壹、MTNet 2.0 系統連線基本操作說明      | 1 |
|-----------------------------|---|
| 一、進入系統                      | 1 |
| 一、使用者介面說明                   |   |
| 貳、引水人監理子系統功能說明(MS04)        |   |
| 一、不適用強制引水申請(MS04-03)        |   |
| (一) 不適用強制引水申請(MS04-03-01)   |   |
| (二) 不適用強制引水查詢列印(MS04-03-02) | 6 |

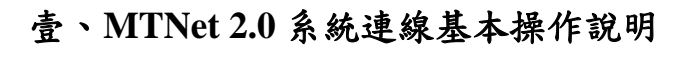

一、進入系統

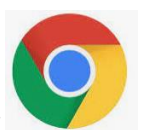

(一) 開啟 Chrome 瀏覽器

(二)於網址列輸入 MTNet 2.0 系統網址: <u>https://web02.mtnet.gov.tw/</u>

◆ 交通部航港局 Maritime Port Bur × G chrome - Google 搜尋 × ◆ 交通部航港局 Maritime Port Bur × +
 ← → C 介 ▲ https://web02.mtnet.gov.tw
 iii 應用程式 瓷 MantisBT ◆ 交通部航港局 Mari... ▲ 案件查詢

(三) 輸入 MTNet「帳號」、「密碼」及「圖形驗證碼」後,點選「登入」

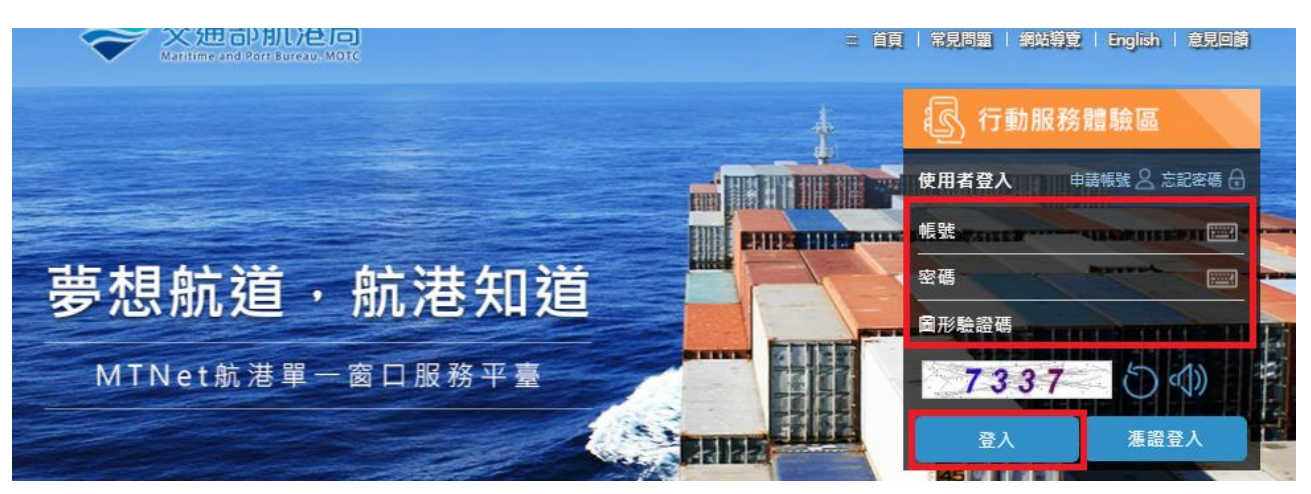

### 一、使用者介面說明

(一) 登入系統後操作畫面

| 交通部航港局<br>Excitor and For laters with<br>第二代航港單一數日里前平量 電子簽核子系統 | <ul> <li>● 查詢條件</li> </ul> | 条统 ▼<br>条統 > 不適用強制引水 | 申請 > 不擅用強制引水申請(MS04-( | 13-01)  |      |             |      | 3小時59分鐘42秒<br>住 | 用者     | 55-868A) C |
|----------------------------------------------------------------|----------------------------|----------------------|-----------------------|---------|------|-------------|------|-----------------|--------|------------|
| 51水人監埋子系統 ▼                                                    | 申請免                        | 31水港口 請選擇            |                       |         | ٣    | 航務中心        | 請選擇  |                 |        | ¥          |
| 个週用独制引承申請 ▼                                                    |                            | 21.2                 |                       |         |      | 27-20 Re 91 |      |                 |        |            |
| 不聽用獲制引水申請                                                      |                            | 10.1                 |                       |         |      | 10.000      |      |                 |        |            |
| 不適用獲制引水查詢列印                                                    |                            | 英文船名                 |                       |         |      | 預定到港日期      |      |                 |        |            |
| 引水業務相關設定 ▼                                                     |                            |                      |                       |         | 查詢 清 | 余新增         |      | <b>小</b> 前非     | 作區     |            |
| 功能列                                                            | ┃查詢結果                      |                      |                       |         |      |             |      |                 |        |            |
|                                                                | 序號                         | 申請免引水港               |                       | 申請攝號    | 船舶號數 | 中文船名        | 英文船名 | 預定到港日期          | 總聯位    | 功維         |
|                                                                | 1                          | (TWKHH)窑雄            | 港 MS0403              | 301F 02 | 01   | z           | KUO  | 110-04-13       | 15,095 | 編輯         |
|                                                                | 2                          | (TWKHH)赛雄            | 港 MS0403              | 301F 03 | 01   | E           | KUO  | 110-04-13       | 15,095 | 365.902    |
|                                                                |                            |                      |                       |         | 共1頁  | 共2箠         |      |                 |        |            |

- 1、 使用者:此區主要是呈現登入者之資訊。
- 2、功能列:此區主要是呈現各子系統,登入者有權限看到的功能模組 之各功能。點選各功能,則該功能會顯示於功能執行區。
- 3、 功能操作區:此區主要是呈現各功能畫面。

貳、引水人監理子系統功能說明(MS04)

- 一、不適用強制引水申請(MS04-03)
- (一) 不適用強制引水申請(MS04-03-01)
  - 1、 功能說明:不適用強制引水申請作業
  - 2、 權限說明:申請人(業者)進行不適用強制引水申請。
  - 3、 操作說明
    - 點選不適用強制引水申請項下之不適用強制引水申請,系統顯示 查詢畫面。
    - (2) 點選「新增」,進入不適用強制引水申請畫面。

| ≫ 交通部航港局<br>Nucline and For Series, NOTC<br>第二代航港單一會口服標平臺 | 選 航安業務管理<br>副 前 一 一 一 一 一 一 一 一 一 一 一 一 一 一 一 一 一 一 |                        |                      |          |        |      | 3小時59分體42秒 | 有限公司 包 | 月·歌迎使用! 日 |
|-----------------------------------------------------------|-----------------------------------------------------|------------------------|----------------------|----------|--------|------|------------|--------|-----------|
| 電子簧核子系統 🔹                                                 | 0 赤約枚件                                              | 85四 > 小雄州運南51 小甲綱 > 小堆 | H追彻与I小中朝(MS04-03-01) |          |        |      |            |        |           |
| 引水人監理子系統 🔹 🔻                                              | 0 直詞辨件                                              |                        |                      |          |        | (    |            |        |           |
| 不適用強制引水申請 🔹 🔻                                             | 甲請兌                                                 | 851水港口 請選擇             |                      | *        | 机粉中心   | 請選擇  |            |        | *         |
| 不確用強制引水申請                                                 |                                                     | 船名                     |                      |          | 船舶號數   |      |            |        |           |
| 不適用強制引水查調列印                                               |                                                     | 英文船名                   |                      |          | 預定到港日期 |      |            |        |           |
| 引水業務相關設定 ▼                                                |                                                     |                        |                      |          |        |      |            |        |           |
|                                                           |                                                     |                        |                      | 査詢<br>清除 | 新增     |      |            |        |           |
|                                                           | 查詢結果                                                |                        |                      |          |        |      |            |        |           |
|                                                           | 序號                                                  | 申請免引水港口                | 申請遙號                 | 船舶號數     | 中文船名   | 英文船名 | 預定到港日期     | 總聯位    | 功維        |
|                                                           | 1                                                   | (TWKHH)高雄港             | MS040301F1           | 01       | E.     | KUO  | 110-04-13  | 15,095 | 編輯        |
|                                                           | 2                                                   | (TWKHH)高雄港             | MS040301F1           | 01       | z      | KUO  | 110-04-13  | 15,095 | 編輯        |
|                                                           |                                                     |                        |                      | 共1頁      | 共2 墨   |      |            |        |           |

#### (3) 於「港口」欄位下拉選單,選擇欲申請之「港口」。

| ● 新增資料  |        |      |  |
|---------|--------|------|--|
| ★港□ 請選擇 | T      | 航務中心 |  |
|         | 繼續上傳附件 | 返回   |  |

(4) 於「船舶號數」欄位旁,點選放大鏡,查詢船舶號數,按下選取, 系統帶入資料。

| 回新增資料       |            |   |      |        |
|-------------|------------|---|------|--------|
| <b>*</b> 港口 | (TWKHH)高雄港 | × | 航務中心 | 南部航務中心 |
| * 船舶號數      | 01         | Q | 船舶呼號 | Bi     |
| 中文船名        | 2          |   | 英文船名 | KUO    |
| 船舶種類        | 全貨櫃船       |   | 有無動力 | 有      |
| 預定到港日期      |            |   | 總噸位  | 15,09  |
| 裝載貨物        |            |   | 拖船船名 |        |
| 下一港         | 請選擇        |   |      |        |

- (5) 於「(船長)船員服務手冊」下拉選單與輸入手冊字號,系統帶出該船長資歷。
- (6) 點選繼續上傳附件

| ] 引水僱用紀錄             |           |           |     |     |     |             |     |    |       |    |     |   |      |
|----------------------|-----------|-----------|-----|-----|-----|-------------|-----|----|-------|----|-----|---|------|
| * (船長)船員服務手冊 (A2)高港  | ▼ 字第 02   | 别能        |     |     |     | ★ (船        | 長)姓 | 名  | 陳     |    |     |   |      |
| 擔任船長海上資歷 自 096-09-25 | 起擔任船長 資歷達 | 9 年       |     | 6 月 | 3   |             |     |    |       |    |     |   |      |
| 擔任該船船長最後一次任職<br>日期   |           |           |     |     |     | 街           | 印職日 | 期  |       |    |     |   |      |
| ◎進出港                 |           |           |     |     |     |             |     |    |       |    |     |   |      |
|                      |           |           | 引領  | 日期  |     |             |     |    |       |    |     |   |      |
|                      | 第一次引領日期   | 110-02-12 |     |     | 經第  | 請選擇         | ٣   | 港口 | 請選擇   |    | ▼港  |   |      |
|                      | 第二次引領日期   | 110-02-02 |     |     | 經第  | 請選擇         | ٣   | 港口 | 請選擇   |    | ▼港  |   |      |
|                      | 第三次引領日期   | 110-01-24 |     |     | 經第  | 請選擇         | ٣   | 港口 | 請選擇   |    | ▼ 港 |   |      |
|                      | 第四次引領日期   | 110-01-23 |     |     | 經第  | 請選擇         | ۳   | 港口 | 請選擇   |    | ▼ 港 |   |      |
| ◎移泊作業                |           |           |     |     |     |             |     |    |       |    |     |   |      |
|                      |           |           | 513 | 日期  |     |             |     |    |       |    |     |   |      |
|                      | 第一次移泊日期   |           | 經第  | 請選擇 | ▼船  | 粟 請選招       | ▼ 至 | 第訂 | 『選招 ▼ | 船渠 | 請選擇 | ۳ | 港内移泊 |
|                      | 第二次移泊日期   |           | 經第  | 請選招 | ▼船  | 裏請選招        | ▼ 至 | 第訂 | 『選携 ▼ | 船渠 | 請選擇 | ۳ | 港内移泊 |
|                      | 第三次移泊日期   |           | 經第  | 請選招 | ▼船  | 幕 請選揖       | ▼ 至 | 第副 | 『選携 ▼ | 船渠 | 請選擇 | ٣ | 港内移泊 |
|                      | 第四次移泊日期   |           | 經第  | 請選擇 | ▼ 船 | <b>請選</b> 措 | ▼ 至 | 第副 | 『選揖 ▼ | 船渠 | 請選擇 | ۳ | 港内移泊 |

### (7) 系統跳出「是否儲存資料」,點選「確認」。

| <b>【</b> 引水僱用紀錄     |                                                  |
|---------------------|--------------------------------------------------|
| * (船長)船員服務手冊 (A2)高港 | き ▼ 字第 02 號 ★ (船長)姓名 陳                           |
| 擔任船長海上資歷 自 096-0    | 09-25 起擔任船長 資歷達 9 年 6 月                          |
| 擔任該船船長最後一次任職<br>日期  | 23 御職日期                                          |
| ◎進出港                |                                                  |
|                     | 引領日期                                             |
|                     | 第一次引領日期 110-02-12 經第 請選擇 ¥ 港口 請選擇 ¥ 港            |
|                     | ▼ 港口 請選擇 ▼ 港                                     |
|                     | ▼ 港口 講選擇 ▼ 港                                     |
|                     | ▼ 港口 請選擇 ▼ 港                                     |
| ◎移泊作業               | 是否儲存資料。<br>一一一一一一一一一一一一一一一一一一一一一一一一一一一一一一一一一一一一  |
|                     | 確認 取消 不至第 講選揖 ▼ 船渠 講選揖 ▼ 池内移泊                    |
|                     | 第二次移归日期 起第 請選揖 ▼ 船渠 請選揖 ▼ 船渠 請選揖 ▼ 船渠 請選揖 ▼ 池内移泊 |
|                     | 第三次移泊日期 經第 講選报 ▼ 船渠 講選报 ▼ 船渠 講選报 ▼ 船渠 講選报 ▼ 港内移泊 |
|                     | 第四次移泊日期 经第 請選报 ▼ 船渠 請選报 ▼ 至第 請選报 ▼ 船渠 請選携 ▼ 池内移泊 |

编辑

- (8) 於附件上傳欄位,按下「選擇檔案」,上傳相關附件檔案,並輸入效期。
- (9) 點選「附件存檔」,完成上傳附件。

| ◎ 附件上( | 傳                            |                     |      |      |           |      |  |  |  |  |
|--------|------------------------------|---------------------|------|------|-----------|------|--|--|--|--|
| 序號     | 附件名稱                         | 附件                  | 檔案名稱 | 必要檢附 | 效期        | 檔案下載 |  |  |  |  |
| 1      | 申請表                          | <b>選擇檔案</b> 申請表.jpg |      | 必要   | 145-04-13 | -    |  |  |  |  |
| 2      | 國籍證書:本國籍及總聯位                 | 選擇橫案 回續證書 jpg       |      | 必要   | 179-04-06 | •    |  |  |  |  |
| 3      | 船員手冊:任職船長日期位                 | 選擇備案 品員手冊.jpg       |      | 必要   | 163-04-05 |      |  |  |  |  |
| 4      | 進出港簽證:實際進出港時間                | 選擇備案 進出港簽證.jpg      |      | 必要   | 176-04-17 |      |  |  |  |  |
| ▣ 其他證  | 明文件                          |                     |      |      |           |      |  |  |  |  |
| 1      | 檔案 <mark>還摺幅素</mark> 未還擅任何檔案 | 說明                  |      |      |           | 上傳   |  |  |  |  |
|        | 序號 上傳描名                      | 説明                  | 異動人員 |      | 異動日期      | 功能   |  |  |  |  |
|        | 没有找到符合的结果                    |                     |      |      |           |      |  |  |  |  |
|        | 附件存檔 返回                      |                     |      |      |           |      |  |  |  |  |

(10) 系統跳出「是否儲存附件」提醒視窗,點選「確認」。

| (11) 系統跳出 | 「成功」提醒視窗 | ,點選 | 「確認」,完成申請。 |
|-----------|----------|-----|------------|
|           |          |     |            |

| 附件上傳         |                     |              |              |       |           |           |      |  |
|--------------|---------------------|--------------|--------------|-------|-----------|-----------|------|--|
| 序號           | 附件名稱                | 附件           | 檔案名稱         | 必要檢附  | 效期        |           | 檔案下載 |  |
| 1            | 申請表                 |              |              | 必要    | 145-04-13 |           |      |  |
| 2            | 國籍證書:本國籍及總赚位        | (i)          |              | 必要    | 179-04-06 |           |      |  |
| 3            | 船員手冊:任職船長日期位        |              |              | 必要    | 163-04-05 | 163-04-05 |      |  |
| 4 . 対        | 自出港簽證:實際進出港時間       | 是否儲存附件       |              | 必要    | 176-04-17 |           |      |  |
| 其他證明文件       |                     | <b>確認</b> 取消 |              |       |           |           |      |  |
| 檔案           | <b>選擇檔案</b> 未選擇任何檔案 | жича         | _            |       |           | 上傳        |      |  |
| 序號           | 上傳檔名                | 設用           | 異動人員         |       | 異動日期      | I         | 力剣目  |  |
|              |                     | 沒有找到?        | 符合的結果        |       |           |           |      |  |
|              |                     | 附件存檔         | 返回           |       |           |           |      |  |
| 申請免引水        | 巷口 請選擇              |              | 航務中          | 心 請選擇 |           |           |      |  |
| f            | 船名                  |              | 船舶號          | 數     |           |           |      |  |
| 英文           | 8名                  |              | 預定到港日        | 期     |           |           |      |  |
|              |                     | 查詢           | <b>清除</b> 新增 |       |           |           |      |  |
| <b>查</b> 詢結果 |                     |              |              |       |           |           |      |  |
|              |                     |              |              |       |           |           |      |  |
| 序號           | 申請免引水港口             |              |              | 英文船名  | 預定到港日期    | 總噸位       | 功能   |  |

成功

(TWKHH)高雄》

| ■ 查詢條件      | ŧ                        |         |            |      |        |           |           |        |    |  |  |  |  |
|-------------|--------------------------|---------|------------|------|--------|-----------|-----------|--------|----|--|--|--|--|
| 申           | 請免引水港口                   | 請選擇     |            | •    | 航務中/   | 心 請選擇     | 請選擇       |        |    |  |  |  |  |
|             | 船名                       |         |            |      | 船舶號    | 論號數       |           |        |    |  |  |  |  |
| 英文船名 預定到港日期 |                          |         |            |      |        |           |           |        |    |  |  |  |  |
|             | <b>查购</b> 消除 新增          |         |            |      |        |           |           |        |    |  |  |  |  |
| ▲查詢結果       |                          |         |            |      |        |           |           |        |    |  |  |  |  |
| 序號          | 申請                       | 免引水港口   | 申請編號       | 船舶號數 | 中文船名   | 英文船名      | 預定到港日期    | 總噸位    | 功能 |  |  |  |  |
| 1           | (TWK                     | (HH)高雄港 | MS040301F1 | 01   | 81     | KUO       | 110-04-13 | 15,095 | 編朝 |  |  |  |  |
| 2           | (TWK                     | (HH)高雄港 | MS040301F1 | 01   | 8      | кио       | 110-04-13 | 15,095 | 緟輯 |  |  |  |  |
| 3           | (TWKHH)高雄港 MS040301F1 01 |         | 01         | 51   | KUO    | 110-04-13 | 15,095    | 編輯     |    |  |  |  |  |
|             |                          |         |            | 共1頁  | ,共 3 籬 |           |           |        |    |  |  |  |  |

(12) 返回查詢畫面即看到新增之資料。

#### (二) 不適用強制引水查詢列印(MS04-03-02)

1、 功能說明:不適用強制引水查詢列印作業

- 2、 權限說明:申請人(業者)進行不適用強制引水查詢列印。
- 3、 操作說明
  - 點選不適用強制引水申請項下之不適用強制引水查詢列印,系統 顯示查詢畫面。
  - (2) 輸入查詢條件,點選「查詢」。
  - (3) 於查詢結果清單,點選「申請表」。

| ➢ 交通部航港局<br>Nacitive and Port Bureau, NC |   | 航安業務   | Ց管理系统 ▼          |                             |      |       |         |           | 3小時    | 30分鐘49秒 | 専務公司 您好・敏速使用! €→ |
|------------------------------------------|---|--------|------------------|-----------------------------|------|-------|---------|-----------|--------|---------|------------------|
| 第二代航港單一面口服務平                             | • | Ⅰ 引水人監 | 理子系統 > 不適用強制引水申酬 | i > 不遠用強制引水查詢列印(MS04-03-02) |      |       |         |           |        |         |                  |
|                                          | • | ▶ 查詢條  | 任                |                             |      |       |         |           |        |         |                  |
| 引水人監理子系統                                 | • |        |                  |                             |      |       |         |           |        |         |                  |
| 不適用強制引水申請                                | • | E      | 申請免引水港口 請選擇      |                             |      | *     | 航務中     | 1心 請選擇    |        |         | <b>T</b>         |
| 不適用強制引水申請                                |   |        | 船名               |                             |      | 船舶勁   | 數 01    |           |        |         |                  |
|                                          |   |        | 英文船名             |                             |      | 預定到港E | 期       |           |        |         |                  |
| 引水業務相關設定                                 | • |        |                  |                             |      |       |         |           |        |         |                  |
|                                          |   |        |                  |                             |      | 查詢    | 清除      |           |        |         |                  |
|                                          |   | 查詢結果   | R.               |                             |      |       |         |           |        |         |                  |
|                                          |   | 序號     | 申請免引水港口          | 申請編號                        | 船舶號數 | 中文船名  | 英文船名    | 預定到港日期    | 總職位    | 審核狀態    | 功能               |
|                                          |   | 1      | (TWTPE)臺北港       | MS040301F1                  | 01   | ы     | KUO     | 110-02-26 | 0      | 審核中     | 申請表 檢視           |
|                                          |   | 2      | (TWKHH)豪雄港       | MS040301F1                  | 01   | E     | KUO     | 110-04-13 | 15,095 | 審核中     | 申請表 檢視           |
|                                          |   | 3      | (TWKHH)毫進港       | MS040301F1                  | 01   | E     | KUO     | 110-04-13 | 15,095 | 審核通過    | 申請表(戳章)          |
|                                          |   | 4      | (TWKHH)高雄港       | MS040301F1                  | 01   | E     | KUO     | 110-04-13 | 15,095 | 審核中     | 申請表 檢視           |
|                                          |   | 5      | (TWKHH)豪雄港       | MS040301F1                  | 01   | R     | KUO     | 110-04-13 | 15,095 | 審核中     | 申請表 檢視           |
|                                          |   |        |                  |                             |      | 共1]   | 頁,共 5 簸 |           |        |         |                  |

(4) 列印申請表。

三種。↓ 6.本表一式三份。↓

| ത്ര             | 雄涛            | 5國內航  | ,踩及           | 港區上           | 租用-       | と甲辛          | 氏图船船个3   | <b>週用預制</b> 5 | 小小甲  | 前衣   | به. |
|-----------------|---------------|-------|---------------|---------------|-----------|--------------|----------|---------------|------|------|-----|
|                 |               | 船名₽   | Ø             |               |           |              | 船舶编號♥    | 01            |      |      |     |
| 船舶<br>資料4       | 英文船名↩         |       | KUO           |               |           |              | 總噸位4     | 15, 095¢      |      |      |     |
|                 | 有無動力↩         |       | 有₽            |               |           |              | 拖船船名♀    | Ş             |      |      |     |
| 船<br>長¢         | 姓名₽           |       | 陳元            | . <b>\$</b> ₽ |           |              | 船員服務手冊。  | 。高港字第 0       | 002  | 號₽   |     |
|                 |               | 第一次引  | 領日期           | 110 年         | 02 月      | 12 日前        | 「第(一)港口道 | 1(出)港。        | Ļ    |      | _   |
| 3[+             | 進             | 第二次引  | 領日期           | 110 年         | 02月       | 02 日前        | 2第(一)港口当 | 1.(出)港。       | Ļ    |      |     |
| +)<br>7K+)      | 出             | 第三次引  | 領日期           | 110 年         | 01 月      | 24 日約        | &第(一)港口道 | 1.(出)港。       | Ļ    |      |     |
| 4               | 港↔            | 第四次引  | 領日期           | 110 年         | 01 月      | 23 日約        | を第(一)港口道 | 1(出)港。        | Ļ    |      |     |
| 4 <b>4</b><br>4 |               | р     |               |               |           |              |          |               |      |      |     |
| 用↩              | 4 <b>%</b> 1) | ą     |               |               |           |              |          |               |      |      | _   |
| 記↩              | 油             |       |               |               |           |              |          |               |      |      |     |
| ¢<br>⊛ئ         | 作             |       |               |               |           |              |          |               |      |      |     |
|                 | 業+2           |       |               |               |           |              |          |               |      |      |     |
| 核≁              |               | I     |               |               |           |              |          |               |      |      | _   |
| ų               |               |       |               |               |           |              |          |               |      |      |     |
| 准↩              | 准予            | 限第二港  | 口免強           | 制引水 ↓         |           |              |          |               |      |      |     |
| ÷               | لې            |       |               |               |           |              |          |               |      |      |     |
| ¢ŋ₊≀            | ç             |       |               |               |           |              |          |               |      |      |     |
| 4               |               |       |               |               |           |              |          |               |      |      |     |
| <i>\</i> \$₽    |               |       |               |               |           | +            |          |               |      |      |     |
| 核               | -7            |       |               |               |           | P            |          | 110 %         | 4 8  | 12 = |     |
| を幸♀             | ¢.            |       |               |               |           | 初            | 0        | 110平          | 4 /3 | 10 1 | +   |
| 說明              | : 1.          | 太申請表质 | 東於船           | 帕及船長住         | 条件符合      | >規定後         | 填寫,送交通部  | 航港局南部自        | 充務   |      |     |
| ~ ~ / ·         |               | 中心審查  | ر میں<br>لہ ہ |               |           |              |          |               |      |      |     |
|                 | 2.            | 船舶如更担 | 奥巳核:          | 准不適用          | )<br>後制引っ | 化之船長         | ,應重新申請。  | له            |      |      |     |
|                 | 3.            | 檢附船舶國 | 因籍證           | 書及船長:         | 之船員月      | <b>B</b> 務手冊 | 影本各一份,以  | 資查核。↩         |      |      |     |
|                 | 4.            | 港內動力舶 | 8舶拖           | 曳新建造社         | 沿舶移注      | 白作業僅         | 限於港內第六、  | 第七、第八舟        | đ    |      |     |
|                 | 渠             | لې ه  |               |               |           |              |          |               |      |      |     |
|                 | 5.            | 港內動力舶 | 日舶拖           | 曳運輸駁          | 出移泊住      | 乍業區,         | 以前鎮河為界,  | 分南、北及四        | 多區   |      |     |

7